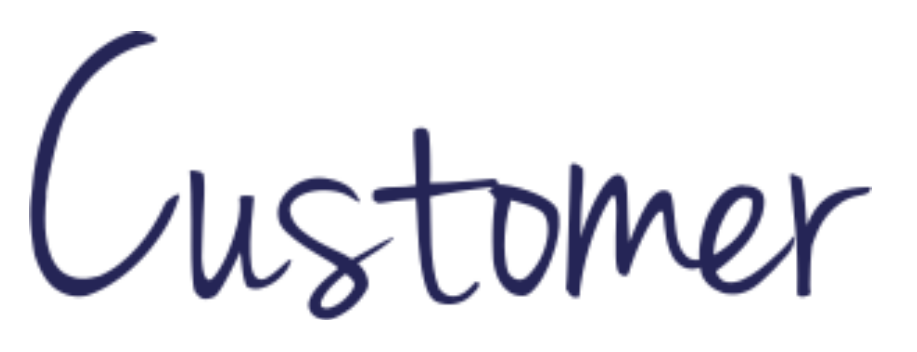

Service Professional

# BIBLE

# TABLE OF CONTENTS

| <ol> <li>Starmatic</li> <li>a. Setting up User Profile</li> <li>b. Choosing Hours</li> </ol>                                                                              |                    |
|----------------------------------------------------------------------------------------------------|--------------------|
| 2. Commitment Adherence (CA)/Reports                                                                                                    |                    |
| 3. Client Opportunity Announcement (OA)                                                                                                    |                    |
| 4. Quick Way to Speak w/Arise Specialists via AVA (Arise Virtua)                                                                                                    | l Assistant) 10-12 |
| <ul> <li>5. Enrolling with a Client</li> <li>a. Voice Assessment</li> <li>b. Technical Check</li> <li>c. Program Assessment</li> </ul>                                    |                    |
| 6. Virtual Certification Classroom                                                                                                    |                    |
| <ol> <li>Certification Modules Overview.</li> <li>Certification Class Checklist &amp; Attendance.</li> <li>Certification Class Grading Criteria.</li> <li>Tools</li></ol> |                    |
| 12. Pre-Select Program                                                                                                    |                    |
| 13. What to know for Live Servicing (Call Taking)                                                                                                    |                    |
| 14. Important Nuggets to Remember                                                                                                    |                    |
| 15. Technical Issues (What To Do)                                                                                                    |                    |
| 16.Reasons to Contact IBO                                                                                                    |                    |
| 17. Additional Information (Definitions)                                                                                                    |                    |

# **STARMATIC – CREATING YOUR SCHEDULE**

- Login the Arise Portal
   Click on Starmatic

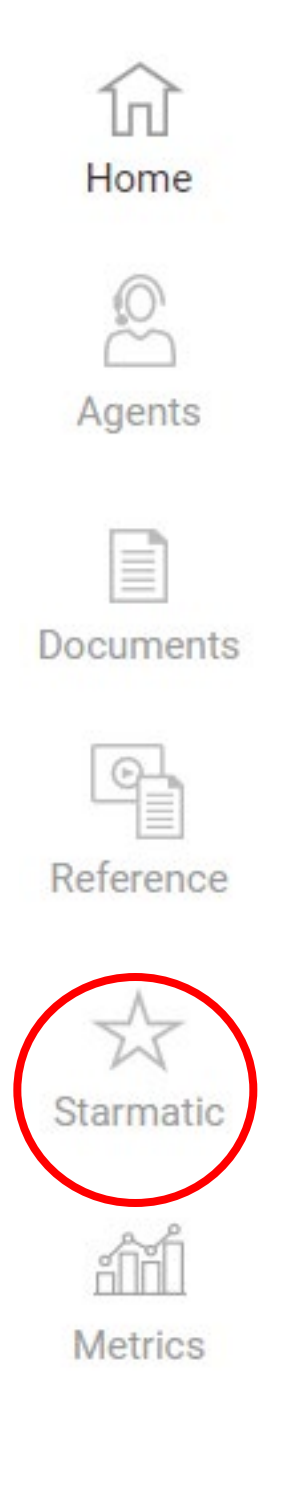

- 3. Set up User Profile
  - a. Set your Time Zone
  - b. Set the Time Format
  - c. Set the Language
  - d. Update your Email Notifications
  - e. If you service more than 1 client, set up the notifications for each client.
  - f. Click Submit

| User Profile      |              |                           |
|-------------------|--------------|---------------------------|
| Profile Setting   | js           |                           |
| Timezone          | (GMT-06:     | 00)CentralTime(US&Canada) |
| Time Format       | 🔘 12 Ноі     | Irs O 24 Hours            |
| Language          | en-US 🗸      | ]                         |
| Notification S    | ubscript     | ion                       |
| Email Schedule No | otifications | Update                    |
| Program Name *    |              | Select Program            |
| Interval Remo     | val from Sc  | hedule                    |
| Interval Waive    | r is issued  |                           |
| Interval Waive    | r is process | ed                        |
| Interval Waive    | r is reverse | d                         |
| New Schedule      | is posted    |                           |
| Schedule Ema      | il           |                           |
| Schedule is re    | moved        |                           |
| Schedule is un    | scheduled    |                           |
| Schedule's Re     | lease Date   | is changed                |
| Swap is Succe     | essful       |                           |
| Swap is Unsue     | ccessful     |                           |
|                   |              | Submit Reset Close        |

# 4. Choosing your schedule

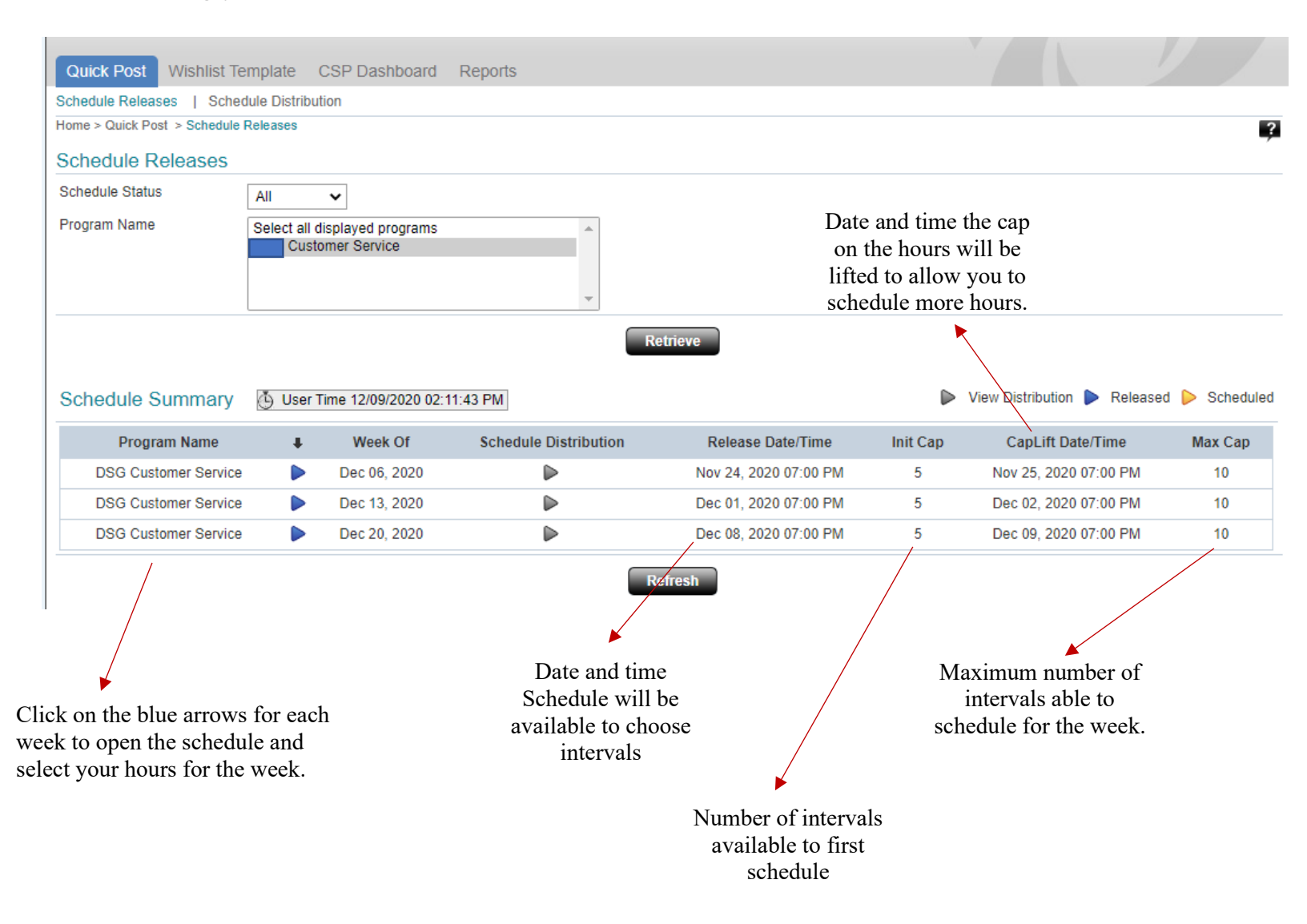

# 5. Choosing the Intervals

- a. Name of program
- b. Week of the Schedule
- c. Hours of Lockdown period
- d. Number of hours selected
- e. Number of hours capped when scheduling
- f. Capped lift date and time to select more hours
- g. Number of hours to work for the week
- h. Breakdown of the number of hours for each day of the week

| Manage My Sch | nedule  | 9     |       |       |       |         |       |         |        |        |       |       |       |       |                |       |       |       |       |       |       |       |       |       |         |
|---------------|---------|-------|-------|-------|-------|---------|-------|---------|--------|--------|-------|-------|-------|-------|----------------|-------|-------|-------|-------|-------|-------|-------|-------|-------|---------|
| Program       | Week    | Of LI | kdn   | Hrs S | el    | Init Ca | PC    | apLift  | Date/  | Time   | Ma    | х Сар |       |       |                | Sun   | Mon   | Tue   | Wed   | Thu   | ı Fri | Sat   | Wk    | nd T  | otal    |
| Acme Widgets  | 04/24/2 | 016 - | 48.0  | 36.   | 5     | 40      | 04    | 1/22/20 | 016 12 | :00 PM |       | 50    |       | - 1   | Posted         | 5     | 5     | 5     | 5.5   | 5.5   | 5 5   | 5.5   | 10    | .5    | 36.5    |
|               | D       |       | -     |       |       | E       | J     |         | F      |        | L     | 9     |       |       |                |       |       |       |       | п     |       |       |       |       |         |
| AM            |         |       |       |       |       |         |       |         |        |        |       |       |       |       |                |       |       |       |       |       |       |       |       | PM    |         |
| 12:00         | 12:30   | 01:00 | 01:30 | 02:00 | 02:30 | 03:00   | 03:30 | 04:00   | 04:30  | 05:00  | 05:30 | 06:00 | 06:30 | 07:00 | 07:30          | 08:00 | 08:30 | 09:00 | 09:30 | 10:00 | 10:30 | 11:00 | 11:30 | 12:00 | 12:30 0 |
| Sun 24 📃      |         |       |       |       |       |         |       |         |        |        |       |       |       |       |                | 2     |       |       |       |       |       |       |       |       |         |
| Mon 25        |         |       |       |       |       | E       |       |         |        |        |       |       |       |       |                |       |       |       |       |       |       |       |       |       |         |
| Tue 26        |         |       |       |       |       |         |       |         | 2      |        | D     |       |       | 2     |                | 2     |       |       |       |       |       |       |       |       |         |
| Wed 27        |         |       |       |       |       |         |       |         |        |        |       |       |       |       |                |       |       | D     |       |       |       |       |       |       |         |
| Thu 28 🔲      |         |       |       |       |       |         |       |         |        |        |       |       |       | 2     |                |       |       |       |       |       |       |       | D     |       |         |
| Fri 29 🔲      |         |       |       |       |       |         |       |         | ×      |        |       |       |       |       |                | M     |       |       |       |       |       |       |       |       |         |
| Sat 30        |         |       |       | 101   |       |         | Π     |         |        |        |       |       |       |       | 101            |       |       |       |       |       |       |       | Π     | Π     |         |
|               | -       |       |       | _     | -     | -       |       | -       |        |        |       | -     | -     |       | and the second |       |       |       |       |       |       | -     |       | -     | •       |
|               |         |       |       |       |       |         |       |         |        |        |       |       |       |       |                |       |       |       |       |       |       |       |       |       |         |
|               |         |       |       |       |       |         |       |         | 1      | Refr   | esh   | S     | ubmit |       |                |       |       |       |       |       |       |       |       |       |         |

# 6. Schedule Legend

| Manage My             | Sch   | edul                 | e     |                  |                   |         |         |            |                   |                  |                |       |                  |       |       |        |          |          |          |            |            |       |            |          |       |               |      |
|-----------------------|-------|----------------------|-------|------------------|-------------------|---------|---------|------------|-------------------|------------------|----------------|-------|------------------|-------|-------|--------|----------|----------|----------|------------|------------|-------|------------|----------|-------|---------------|------|
| Program<br>Acme Widge | ets 0 | Week<br>)4/24/2<br>B | Of L  | kdn<br>48.0<br>C | Hrs S<br>36.<br>D | el<br>5 | 40<br>E | ф С.<br>04 | apLift<br>1/22/20 | Date/<br>016 12: | Time<br>:00 PM | Ma    | s Cap<br>50<br>G |       |       | Posted | Sun<br>5 | Mon<br>5 | Tue<br>5 | Wed<br>5.5 | The<br>5.5 | ı Fri | Sat<br>5.5 | Wk<br>10 | ind 1 | lotal<br>36.5 | )    |
|                       | AM    |                      |       |                  |                   |         |         |            |                   |                  |                |       |                  |       |       |        |          |          |          |            |            |       |            |          | PM    |               |      |
|                       | 12:00 | 12:30                | 01:00 | 01:30            | 02:00             | 02:30   | 03:00   | 03:30      | 04:00             | 04:30            | 05:00          | 05:30 | 06:00            | 06:30 | 07:00 | 07:30  | 08:00    | 08:30    | 09:00    | 09:30      | 10:00      | 10:30 | 11:00      | 11:30    | 12:00 | 12:30         | 01   |
| Sun 24                |       |                      |       |                  |                   |         |         |            |                   |                  |                |       |                  |       |       |        |          |          |          |            |            |       |            |          |       |               |      |
| Mon 25                |       |                      |       |                  |                   |         | [[]]    |            |                   |                  |                |       |                  |       |       |        |          | C        |          |            |            |       |            |          |       |               | I    |
| Tue 26                |       |                      |       |                  |                   |         |         |            |                   |                  |                |       |                  |       |       |        | 2        |          |          |            |            |       |            |          |       |               | Ī.   |
| Wed 27                |       |                      |       |                  |                   |         |         |            |                   |                  |                |       |                  |       |       |        |          |          |          |            |            |       |            |          |       |               | i.   |
| Thu 28                |       |                      |       |                  |                   |         |         |            |                   |                  |                |       | 100              |       |       |        |          |          |          |            |            |       |            | 0        |       |               | i    |
| Fri 29                |       |                      |       |                  |                   |         |         |            | 101               |                  |                |       |                  |       |       |        |          |          |          | 100        |            |       |            |          |       |               | i    |
| Sat 30                |       |                      |       |                  | 101               |         |         |            |                   |                  |                |       |                  |       |       | 101    |          |          |          |            |            |       |            |          |       |               | ĩ    |
| -                     | •     | _                    | _     | -                |                   | -       | -       | -          | -                 | -                | _              | -     | _                | _     |       | -      |          | -        | -        | -          | _          | -     | -          | -        | -     | ,             | Ē    |
|                       |       |                      |       |                  |                   |         |         |            |                   | 1                | Refr           | resh  | 5                | ubmit |       |        |          |          |          |            |            |       |            |          |       |               | and. |

- a. You will check each interval box that you are able to work. *Click fast and hit Submit, for the intervals go fast...*
- b. Blue Box Available intervals (in 30-minute increments) to choose
- c. Grey Box Interval already chosen, not available
- d. Red Box This is an urgent interval that is available and need to be filled immediately for the que is full of calls for this time frame.
- e. Purple Box If the calls are low in the que for a particular time frame, then the client will offer interval exception. You will only receive the option for interval exception if you already chosen this interval to work. You will login Starmatic and choose the week of scheduling and uncheck the highlighted purple box to not work this particular interval. *You will not be penalized for not servicing this increment*.

**Important Note**: If you have not serviced the minimum number of hours for the week, which is 15, you will need to make-up the intervals that you accepted the interval exception.

- f. Yellow Box When you put your interval up for swap, to allow another agent to pick up the interval and work it. Important Note: Always make sure that you place your intervals up for swap and not released them. In addition, you can place the interval up to swap the day before it is to be serviced and make sure that you place the interval up for swap hours before the two-hour deadline before the interval. *Ex:* If you are to work from 12:00 p.m. 1:00 p.m., you will need to have the interval up for swap before 10:00 a.m.. Any intervals put up to swap within the two-hour deadline will not be placed for the swapping option.
- g. Green Box If you have placed an interval up for swap and another agent has chosen it to service, the interval will turn green and you are no longer responsible to service this interval. *Important: If the box is still yellow or back to the blue, then you are responsible to service the interval. If you are not able to service, you will have to release the interval.*

# **COMMITMENT ADHERENCE – CA SCORE**

The CA score is your performance metric score that you will have to keep above 90% at all times. If you are a no show, login late or logout early, have a higher AHT (average handle time) or ATT (average talk time), or not meet the client performance metrics, your CA score will decrease. The more intervals you schedule and perform well, the higher your CA score will stay.

# CA Report

- 1. Login Starmatic
- 2. Click Reports

| 1                         |                                                                      | 1      |   |
|---------------------------|----------------------------------------------------------------------|--------|---|
| Quick Post Wishlist       | Template CSP Dashboard Reports                                       |        |   |
| Schedule Releases   Sc    | hedule Distribution                                                  |        |   |
| Home > Quick Post > Sched | ule Releases                                                         |        | ? |
|                           | Quick Post Wishlist Template CSP Dashboard Reports                   |        |   |
|                           | Report View   Report View                                            |        |   |
|                           | Home > Reports > Report View > Report View                           |        |   |
|                           | Select Report (All Fields are mandatory)                             |        |   |
|                           | Report Category         Select a Report Category         Report Name | م<br>م |   |

3. Click the magnifying glass on Report Category and select Performance

| Quick Post Wi       | ishlist Template CSP D     | ashboard Reports |                 |   |
|---------------------|----------------------------|------------------|-----------------|---|
| Report View   Rep   | port View                  |                  |                 |   |
| Home > Reports > Re | port View > Report View    |                  |                 |   |
| Select Report       | (All Fields are mandatory) |                  |                 |   |
| Report Category     | Performance                | Report Name      | Select a Report | 0 |

4. Click the magnifying glass on Report Name and select Commitment Adherence

|                | Select Report                     | (All Fields are mandatory) |                       |                        |                   |
|----------------|-----------------------------------|----------------------------|-----------------------|------------------------|-------------------|
|                | Report Category                   | Performance                | Report Name           | Commitment Adherence   |                   |
| 5.             | Report View                       |                            |                       |                        |                   |
| Choose the     | Program Type                      | Client                     | Program Name          | •                      | View Report       |
| select the     | As Of Date                        |                            | Time Zone (GMT-06:00) | CentralTime(US&Canada) | <b>~</b>          |
| Type in a from | a date 4 days<br>today's date. 6. |                            |                       | 7.                     | Click View Report |

Select the version on how you would like to receive the results. Based on your selection, look at the bottom left corner of your computer monitor to see the downloaded file (if any).
 Report View

| Program Type | Client                | Program Name    | Customer Service                  | View Report |
|--------------|-----------------------|-----------------|-----------------------------------|-------------|
| As Of Date   | 12/5/2020 12:00:00 AM | Time Zone       | (GMT-06:00)CentralTime(US&Canada) | ~           |
| 14 4         | of 0 🕨 🕅 Select a     | format 🗸 Export | Ø                                 |             |
|              |                       |                 |                                   |             |

9. Click Export once the format version is selected.

10. Now you are able to view the report (this is a .pdf report) the CA score for each day you serviced, and the average score located at the end of the report.

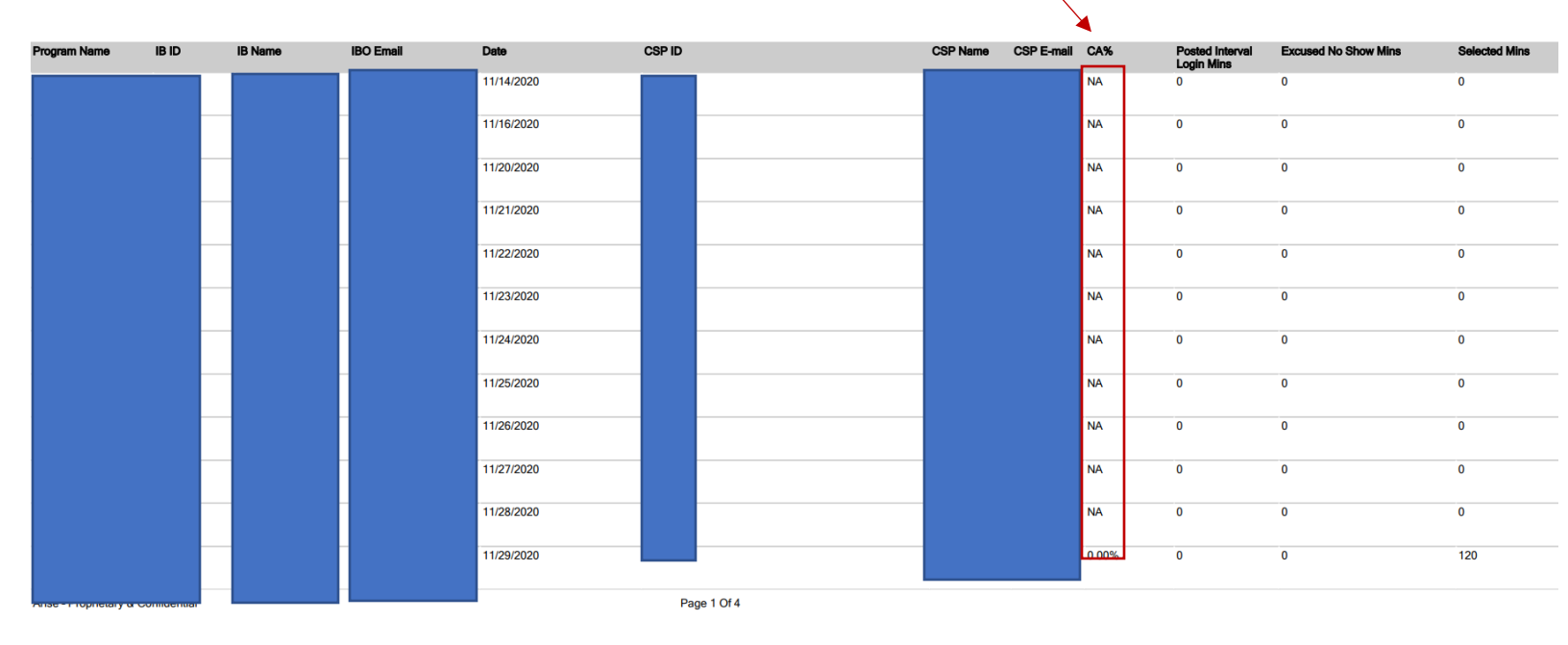

# **CLIENT OPPORTUNITY ANNOUNEMENT - OA**

| View All Opport                                                      | unties                                                                       | Update P          | reference | S |
|----------------------------------------------------------------------|------------------------------------------------------------------------------|-------------------|-----------|---|
|                                                                      |                                                                              |                   |           |   |
|                                                                      |                                                                              |                   |           |   |
|                                                                      |                                                                              |                   |           |   |
|                                                                      |                                                                              |                   |           |   |
|                                                                      |                                                                              |                   |           |   |
| Cust                                                                 | tomer Serv                                                                   | ice/Tech          | by Phon   | e |
| Cust<br>Servicing Hours                                              | tomer Serv                                                                   | ice/Tech          | by Phon   | e |
| Cust<br>Servicing Hours                                              | tomer Serv<br>View Detail                                                    | ice/Tech I        | by Phon   | e |
| Cust<br>Servicing Hours<br>Deadline                                  | tomer Serv<br>View Detail<br>Dec 11, 2020                                    | ice/Tech I        | by Phon   | e |
| Cust<br>Servicing Hours<br>Deadline                                  | View Detail<br>Dec 11, 2020<br>Only 2 Days L                                 | ice/Tech l        | by Phone  | e |
| Cust<br>Servicing Hours<br>Deadline<br>Course Start                  | View Detail<br>Dec 11, 2020<br>Only 2 Days L<br>Dec 27, 2020                 | ice/Tech l        | by Phone  | e |
| Cust<br>Servicing Hours<br>Deadline<br>Course Start<br>Start Earning | View Detail<br>Dec 11, 2020<br>Only 2 Days L<br>Dec 27, 2020<br>Jan 22, 2021 | ice/Tech l        | by Phone  | e |
| Cust<br>Servicing Hours<br>Deadline<br>Course Start<br>Start Earning | View Detail<br>Dec 11, 2020<br>Only 2 Days L<br>Dec 27, 2020<br>Jan 22, 2021 | ice/Tech l        | by Phone  | e |
| Cust<br>Servicing Hours<br>Deadline<br>Course Start<br>Start Earning | View Detail<br>Dec 11, 2020<br>Only 2 Days L<br>Dec 27, 2020<br>Jan 22, 2021 | ice/Tech l        | by Phone  | e |
| Cust<br>Servicing Hours<br>Deadline<br>Course Start<br>Start Earning | View Detail<br>Dec 11, 2020<br>Only 2 Days L<br>Dec 27, 2020<br>Jan 22, 2021 | ice/Tech l<br>eft | by Phone  | e |

To find out more about the client and see what it is required to service this client, view the opportunity announcement in its entirety.

# **SUPPORT SPECIALISTS**

# **Technical Support**

1. Click on this icon in the lower right corner of the screen

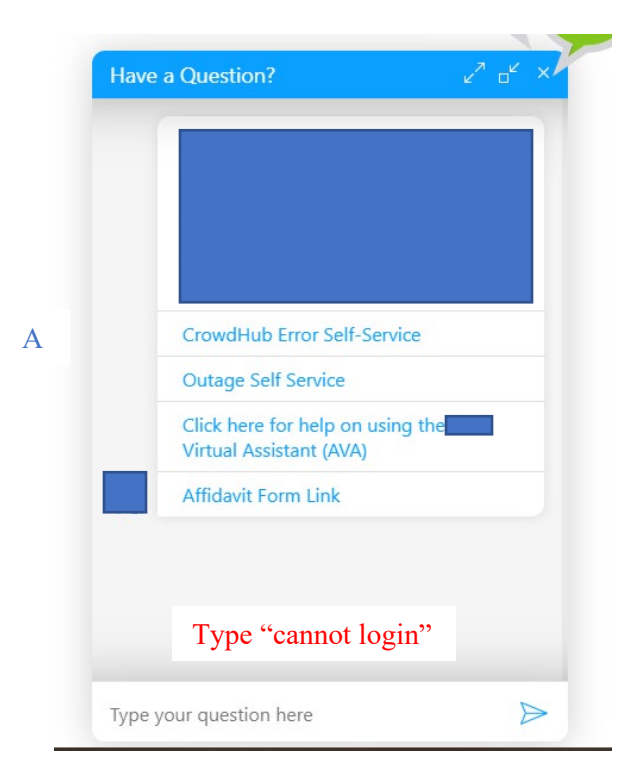

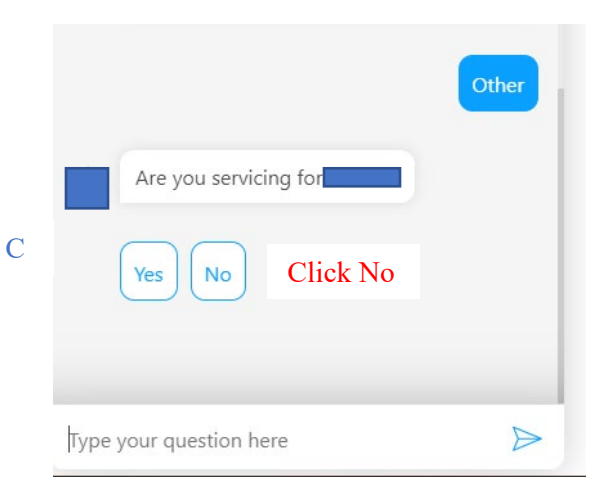

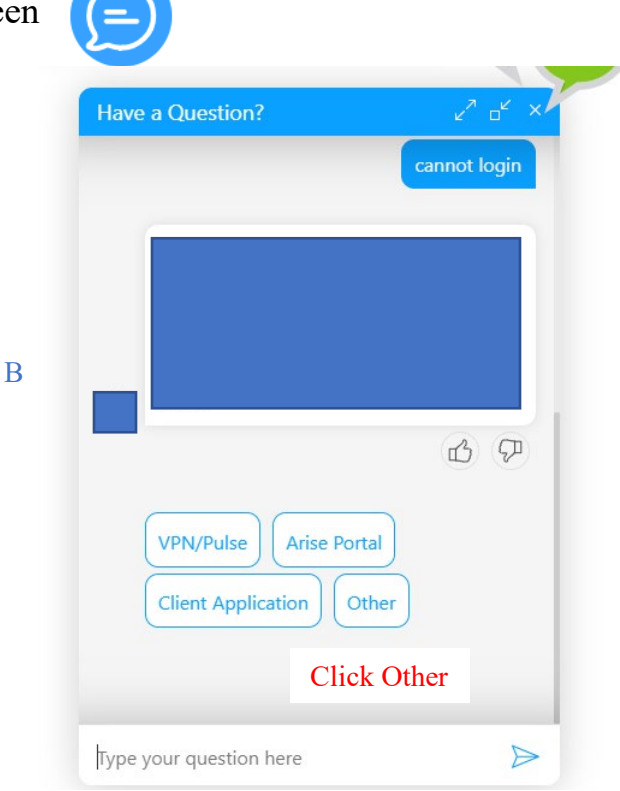

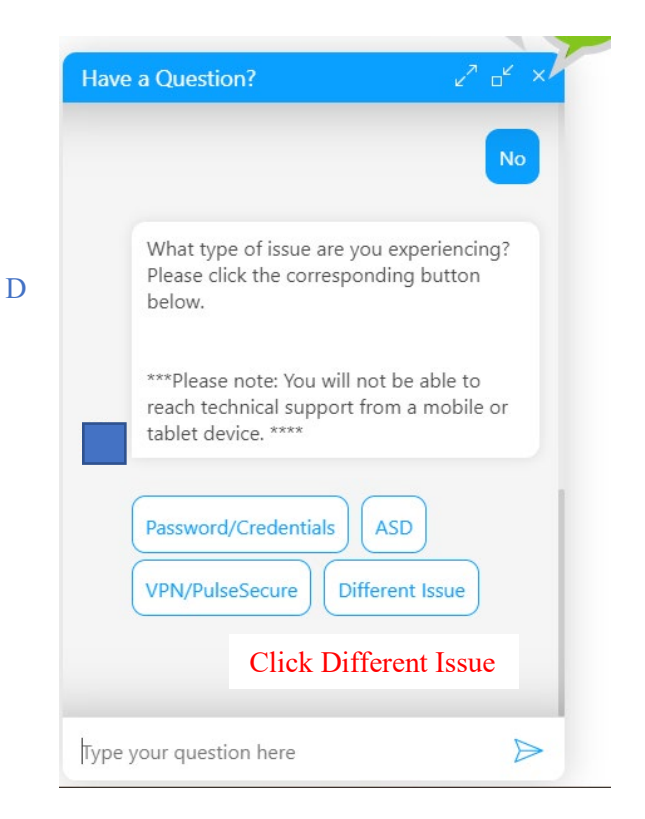

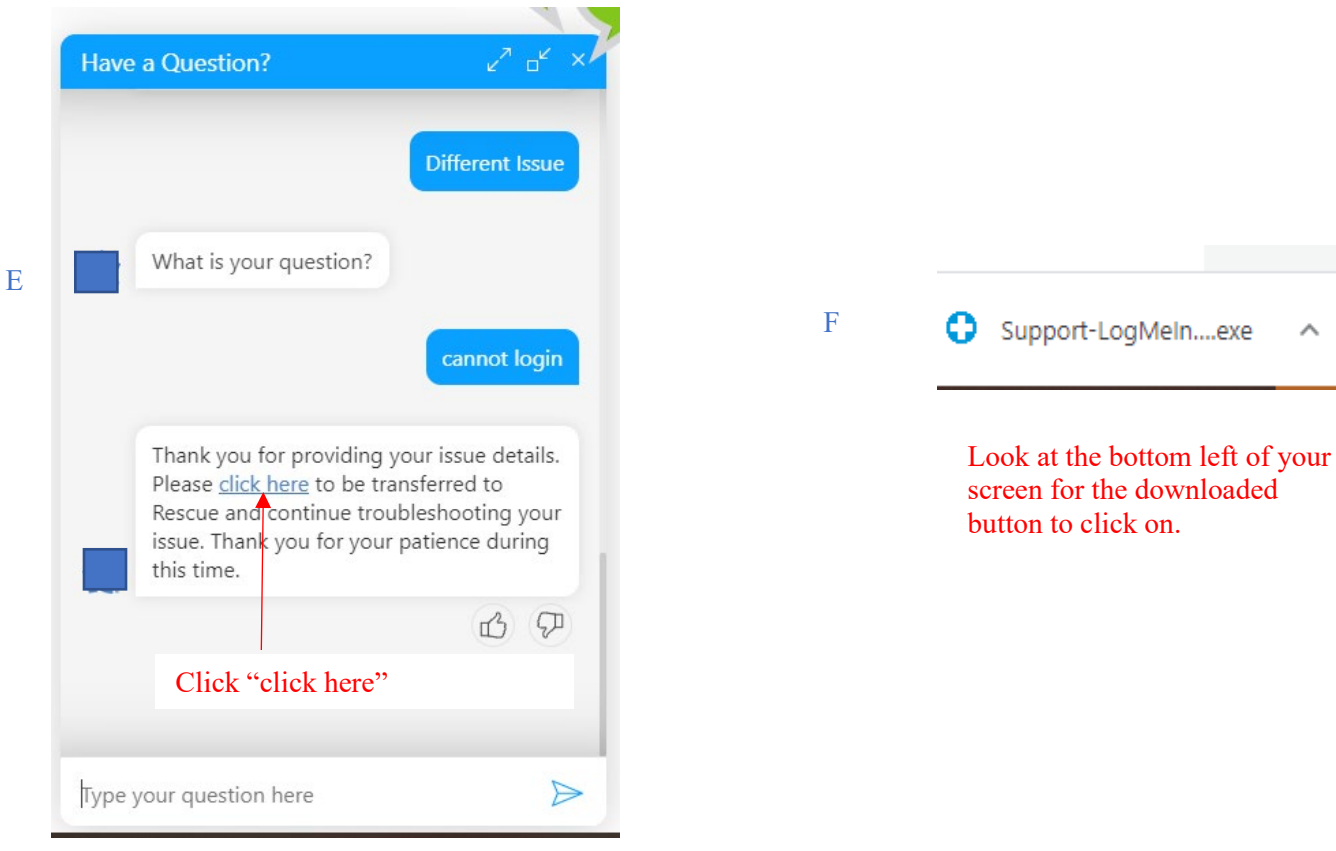

Η

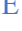

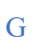

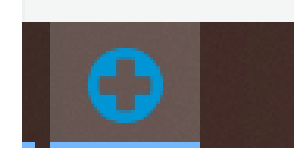

Click on the Blue cross icon to open up technical support

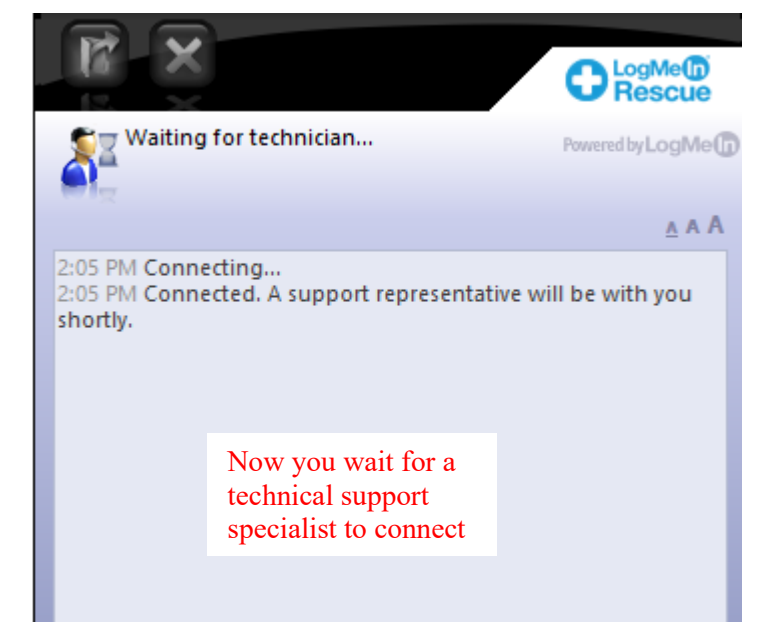

 $\overline{}$ 

# **Registration or Enrollment Support**

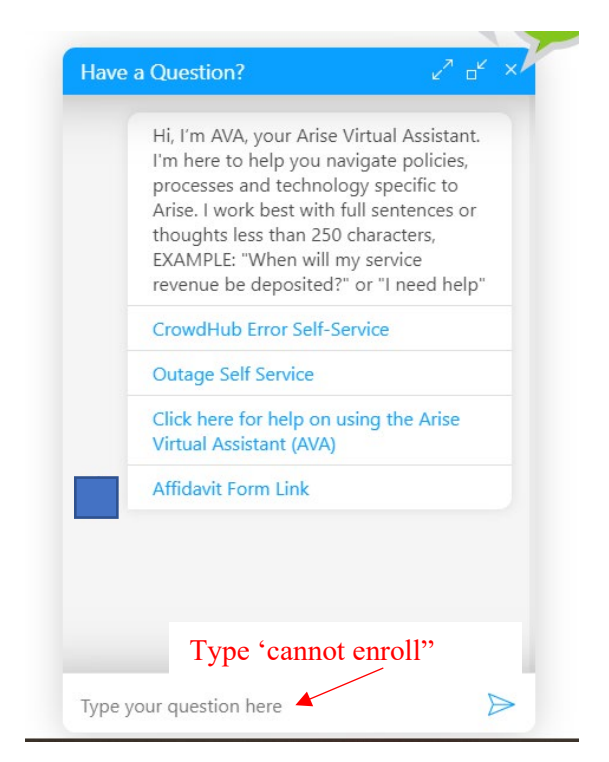

| ave | a Question?                                          | ∠ -≚ ×    |
|-----|------------------------------------------------------|-----------|
|     | Virtual Assistant (AVA)                              |           |
|     | Affidavit Form Link                                  |           |
|     | Today                                                |           |
|     | canno                                                | ot enroll |
|     | Please choose an option:                             |           |
|     | I'm unable to move to the next ste                   | ep        |
|     | What do I do if I cannot erroll in a opportunity?    | in        |
|     | I need assistance enrolling in a certification class |           |
|     | Click unable to move to next step                    | the       |
|     |                                                      |           |

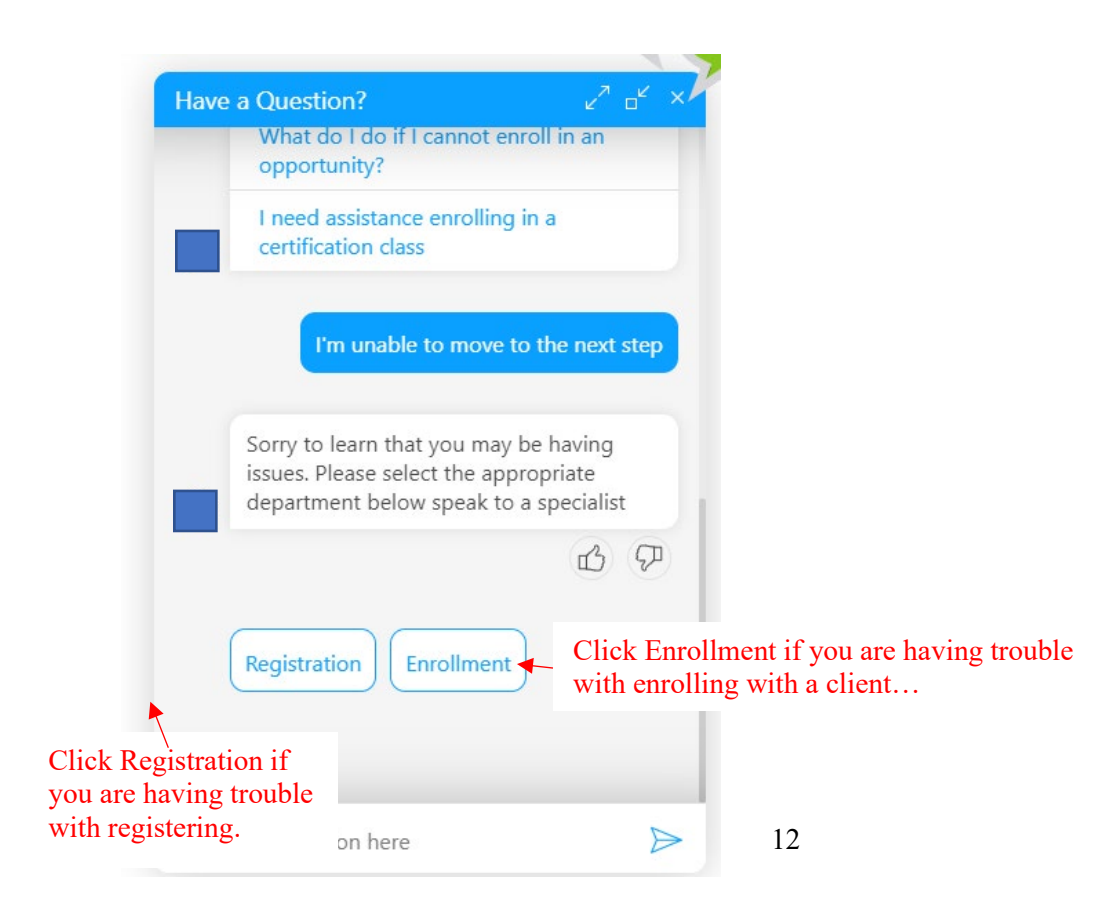

# **ENROLLING WITH A CLIENT**

- 1. Login Arise Portal
- 2. Review the available opportunities
- 3. Click on Learn More to review the information regarding the client and to enroll

| • Opportunity Announcement (pdf)         • Click Enroll NOW         • Click Enroll NOW         • Click Enroll NOW         • Ocore         • Servicing (ET)         • Servicing Hours 7:00 AM - 6:00 PM         • Servicing Days Mon - Fri         Language English         • Cost \$9.99         • Schedule Jan 11, 2021 - Feb 02, 2021         • Voice Assessment         • Program Assessment         • Program Assessment         • Pay For Class         • Background Check         • Equipment         • Background Check         • Equipment         • Cost         • Cost         • Cost         • Cost         • Servicing Days         • Mon - Fri         Language         • English         • Cost         • Cost         • Cost         • Cost         • Cost         • Pay For Class         • Background Check         • Equipment         • Equipment         • Class         • Background Check         • Equipment         • Cost         • Cost         • Cost         • Cost         • Cost         • Cost         • Cost         • Cost         • Cost         • Cost         • Cost         • Servicing Days         • Cost         • Servicing         • Cost         • Cost         • Cost         • Cost         • Servicing         • Cost         • Servicing         • Cost         • Servicing         • Cost         • Servicing         • Cost         • Servicing         • Cost         • Servicing         • Cost         • Servicing         • Cost         • Servicing         • Cost         • Cost | Customer Service by Phone |                                                                                                    |                                                                                        |                                                                                                    |
|----------------------------------------------------------------------------------------------------|---------------------------|----------------------------------------------------------------------------------------------------|----------------------------------------------------------------------------------------|----------------------------------------------------------------------------------------------------|
| ● Opportunity Announcement (pdf)       Enroll Now       Click Enroll NOW         Servicing (ET)       Servicing Hours       7:00 AM - 6:00 PM         Servicing Days       Non - Fri         Language       English                                                                                                    |                           |                                                                                                    | 4.                                                                                     |                                                                                                    |
| Servicing (ET)       Course       6 Prerequisites         Servicing Hours       7:00 AM - 6:00 PM       Cost       \$9.99       • Voice Assessment         Peak Demand       10:00 AM - 6:00 PM       Schedule       Jan 11, 2021 - Feb 02, 2021       • Program Assessment         Servicing Days       Mon - Fri       Deadline       Jan 05, 2021       • Program Assessment         Language       English       • Fri       Background Check       • Background Check         • Background Check       • Background Check       • Background Check       • Background Check                                                                                                    |                           | Opportunity Announcement (pdf)     Enroll Now                                                                                         | Click Enroll NOW                                                                       |                                                                                                    |
|                                                                                                    |                           | Servicing (ET)<br>Servicing Hours 7:00 AM - 6:00 PM<br>Peak Demand 10:00 AM - 6:00 PM<br>Servicing Days Mon - Fri<br>Language English | Course<br>Cost \$9.99<br>Schedule Jan 11, 2021 - Feb 02, 2021<br>Deadline Jan 05, 2021 | 6 Prerequisites<br>• Voice Assessment<br>• Technical Check<br>• Program Assessment<br>• Program Assessment<br>• Pay For Class<br>• Background Check<br>Equipment |

# 5

## **Enroll in Class**

- •
- 01/11/2021 02/04/2021
- Registration Closes 12/31/2020

### Select Class

- Mon, Tue, Wed, Thu, Fri 6:00 PM 10:00 PM (ET)
- FULL Mon, Tue, Wed, Thu, Fri 9:00 AM 1:00 PM (ET)

| Continue | Cancel |
|----------|--------|

Here you will begin the enrollment process.

To move forward, choose the class time

# Each section of this enrollment process must be COMPLETED and PASSED to move forward.

| 0%<br>Progess     | Enrollment Prerequisites in Progress!<br>Deadline by Jan 06, 2021<br>Cancel Enrollment                                          |   |                                                                                                    |
|-------------------|----------------------------------------------------------------------------------------------------|---|----------------------------------------------------------------------------------------------------|
|                   | Voice Assessment <b>?</b><br>The Voice Assessment is a short vocal test that you can take from the comfort of your hor<br>Start | • | Get prepared before you begin<br>To complete these assessments, you will need<br>• Personal Computer<br>• Headset<br>• Driver License |
|                   | Technical Check 📀                                                                                                    | 0 |                                                                                                    |
|                   | Program Assessment 🕖                                                                                                    | 0 |                                                                                                    |
|                   | Identity Verification 🥥                                                                                                    | 0 |                                                                                                    |
|                   | Pay For Class 👔                                                                                                    | 0 |                                                                                                    |
| <u>Learn More</u> | Background Check 🕑                                                                                                    | 0 |                                                                                                    |

## 6. Voice Assessment

- Time Limit: 30 mins
- Average Time to Complete: 5 Mins
- Average Waiting Time: None

### Requirements

Personal Computer

When you click the start button, a new window will launch, where you will see the instructions to begin the assessment. You need access to a telephone, and we highly recommend that you are in a quiet environment to prevent failure due to loud background noise. Upon completing the assessment, the result I will be sent back to Arise to update your portal.

| Start Prerequisite | <ul> <li>a. This pre-requisite will vary per each client.</li> <li>b. If you have already completed a voice assessment recently for a previous client, then it will be shown checked off.</li> </ul> |
|--------------------|----------------------------------------------------------------------------------------------------|
|--------------------|----------------------------------------------------------------------------------------------------|

×

# What you need to know about this voice assessment:

- It is critical that you pass this assessment in order to move forward in the process.
- It will only take about 5 minutes.
- · You will be graded based on the quality and accuracy of your response.
- · Please ensure you have a quiet area to listen, concentrate, and respond to questions.
- You will be prompted to respond to 10 questions.
- · Pay careful attention to the phone prompts to record, review, or save your answers.

### Get Started

### Voice Assessment In Progess

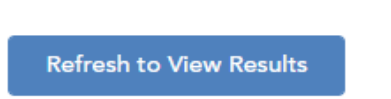

Once you have completed the voice assessment, click on the "Refresh to View Results." Sometimes the results may not be made available quickly.

IMPORTANT....READ

### a. <u>Partial Voice Assessment</u>

If you need to exit the Voice Assessment before you are able to finish, upon your return, the system will resume where you left off. You will not need to restart the process from the beginning.

### b. <u>Voice Assessment Results</u>

The Voice Assessment results are typically posted within 5 minutes of completion. If your results have not been updated, please refresh your browser window, or sign out and sign back in. If the results still have not posted, please contact Enrollment.

### c. Fail Voice Assessment

If you fail the Voice Assessment, you will not be able to enroll in that client program at this time, or in any program for 90 days. After 90 days, you will again be able to express interest and take any of the required assessments for available client programs.

# 7. <u>Technical Check</u>

| 17%<br>Progess | Enrollment Prerequisites in Progress!<br>Deadline by Dec 31, 2020<br>Only 3 Days Left!<br>Cancel Enrollment                                                                 |                                            |                                                                                                    |
|----------------|----------------------------------------------------------------------------------------------------|--------------------------------------------|----------------------------------------------------------------------------------------------------|
|                | Voice Assessment<br>Technical Check<br>This technical check will be used to ensure you have the right commendation of the service this client program.<br>Start Click Start | puter hardware and internet speed to begin | Get prepared before you begin<br>To complete these assessments, you will need<br>• Personal Computer<br>• Headset<br>• Driver License |
|                | Program Assessment 🥑                                                                                                    | 0                                          |                                                                                                    |
|                | Program Assessment 🥥                                                                                                    | 0                                          |                                                                                                    |
|                | Pay For Class 👔                                                                                                    | 0                                          |                                                                                                    |
|                | Background Check 💡                                                                                                    | 0                                          |                                                                                                    |

### **Technical Check**

- Average Time to Complete: 3 Mins
- Average Waiting Time: None

When you begin the technical check, a file will download in the taskbar on your computer. Please open the Hardware Detection file to complete the system check.

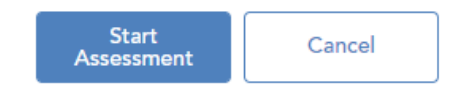

# a. Click Start Assessment

| Technical Check |     |  |
|-----------------|-----|--|
|                 |     |  |
|                 | • • |  |
|                 | • • |  |
|                 |     |  |
| Cancel          |     |  |

b. As the system begins, look at the bottom left corner of your screen and click the Detection Button to complete the Technical Check

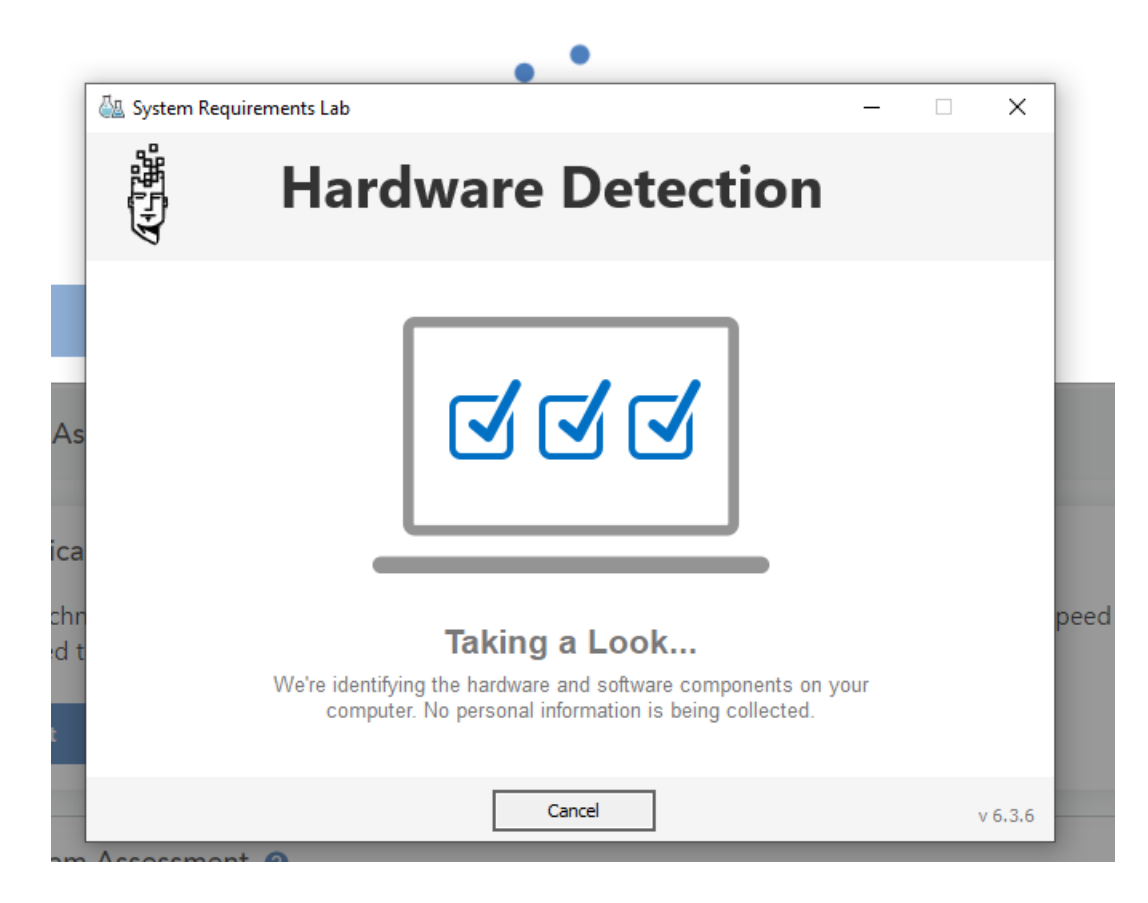

- c. If you passed the assessment, you would receive all three checkmarks.
  - a. If you do not pass the technical check, speak with a technical support to identify the problem to fix.

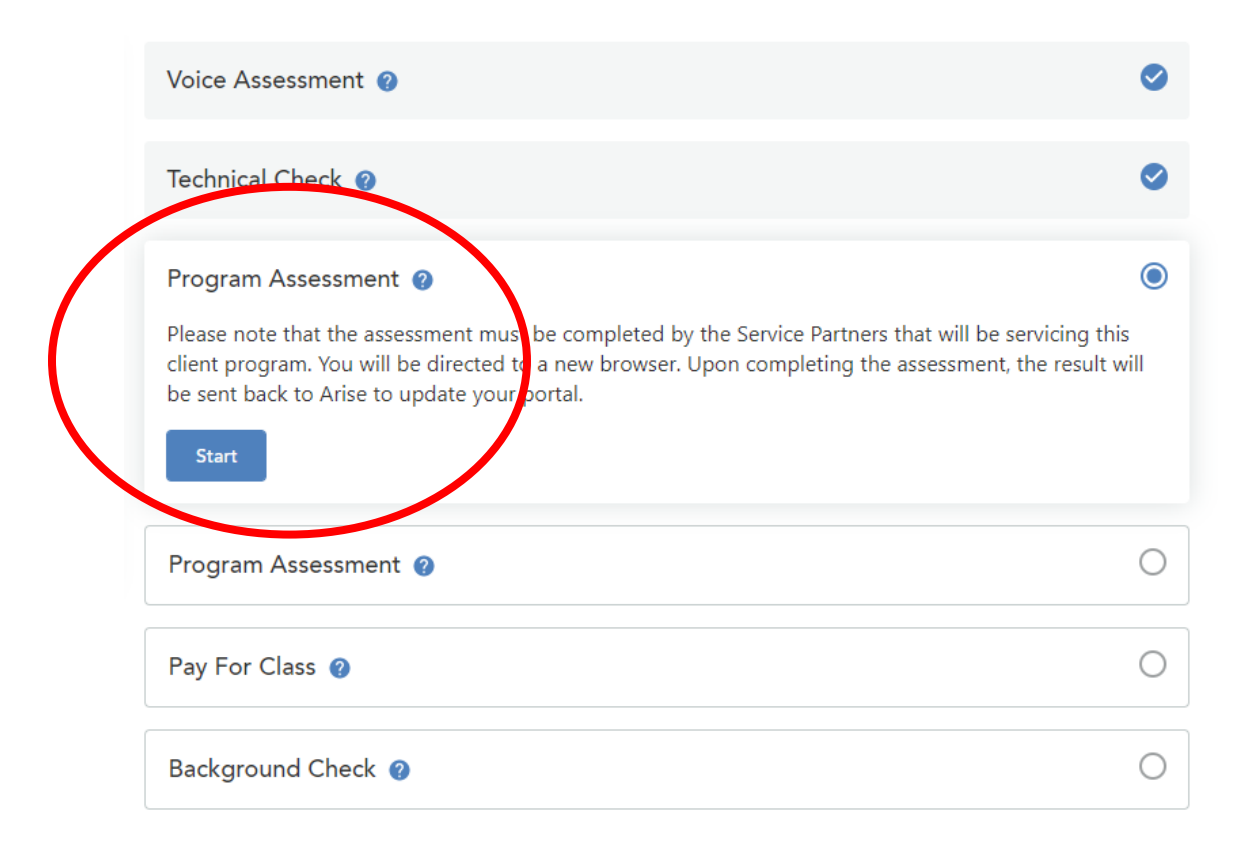

## Program Assessment

7.

- a. Each Program Assessment is different for each client.
  - b. It is important that you read each question thoroughly and answer accordingly. *A little note: tell them the answer they want to hear. If they ask if you have been to work on time, then you state you have been to work on time all the time...LOL*
  - c. If you do not know the answer to a question, GOOGLE IT !!!!
  - d. If you have a canceled status due to Failed Program Assessment this is generally the result of not meeting the requirements for the SHL assessment. Once there is a Failed Program Assessment status on file you will need to allow 30 full days to pass before you can re-take another one. If you failed a program assessment for a customer service opportunity, you can enroll with a client that has either a sales, technical support or chat opportunity available. You are not allowed for 30 days to enroll with a client that has a customer service opportunity, or the system will automatically fail you for the program assessment.

| Voice Assessment 😧                                                                                                    | 0                   |
|----------------------------------------------------------------------------------------------------|---------------------|
| Technical Check 👔                                                                                                    | 0                   |
| Program Assessment ②<br>Please note that the assessment must be completed by the Service Partners that will be servicin<br>client program. You will be directed to a new browser. Upon completing the assessment, the res<br>be sent back to Arise to update your portal. | g this<br>sult will |
| Program Assessment 🥑                                                                                                    | 0                   |
| Pay For Class 👔                                                                                                    | 0                   |
| Background Check 😢                                                                                                    | 0                   |

Once you have completed and passed the Client Program Assessments:

- a. After you have passed, you will be provided instructions on submitting the payment for the certification course via email or via the portal.
- b. You have 24 hours to process and complete payment or you will be cancelled from the client course and you will have to repeat the enrollment process. *Certification Courses are filled on a first come, first-served basis and will fill at any time. Your seat is not filled until certification course fee is fully paid.*
- c. Once payment has processed, in your Arise opportunity dashboard, will display your enrollment.
- d. Once payment is submitted, then you will then log back in to complete the background check from a third-party company. This must be completed to be officially enrolled.

# VIRTUAL CERTIFICATION CLASSROOM

| OPPORTUNITIES MY PROGRAMS                                                 |
|---------------------------------------------------------------------------|
|                                                                           |
| Customer Care 12.07.20                                                    |
| Certification in Progress                                                 |
| My Performance: 0% CA 🕁 🕁 🕁                                               |
| Course Start: Dec 06, 2020                                                |
| Course Schedule: Mon, Tue, Wed, Thu, Fri                                  |
| 5:00 PM - 9:00 PM (ET)                                                    |
| Self-paced Virtual classroom Starmatic Chat Room Crowd Knowledge Hub Zone |

- 1. Login the Portal
- 2. Click on My Programs
- 3. Click the Virtual Classroom Icon to access your virtual classroom

If you click on the Access Virtual Classroom early and the room is not open, you will see this pop-up window...

| Come B         | ick Later × +                                                                                                    |                          | 1910         |
|----------------|----------------------------------------------------------------------------------------------------|--------------------------|--------------|
| nc. [US]   htt | ps://global.gototraining.com/training/join/notStarted.tmpl?training=2715070641276550145                                                                                                    |                          | ☆            |
| ness Banking   | f Home0 🌒 Wave • Kingdom Admin 🖅 TraveUoy: Delightful, si 📙 Travel 🧧 Churches 📙 MBCS 📙 Clothes 🥑 How to Calculate Hours                                                                                                    | G stopwatch - Google Sea | Square Dasht |
|                | Come Back Later                                                                                                    |                          |              |
|                |                                                                                                    |                          |              |
|                | This training is not open yet to attendees. Please come back at the scheduled time below.                                                                                                    |                          |              |
|                | -19-1021                                                                                                    |                          |              |
|                | Monday, June 10, 2019 6:00 PM - 10:00 PM EDT<br>Tuesday, June 11, 2019 6:00 PM - 10:00 PM EDT<br>Wednesday, June 12, 2019 6:00 PM - 10:00 PM EDT<br>Thursday, June 13, 2019 6:00 PM - 10:00 PM EDT<br>Friday, June 14, 2019 6:00 PM - 10:00 PM EDT |                          |              |
|                | © 2019 LogMein, Inc. All rights reserved.<br>View the GoToTraining Privacy Policy.                                                                                                    |                          |              |

# VIRTUAL CERTIFICATION CLASSROOM LAYOUT

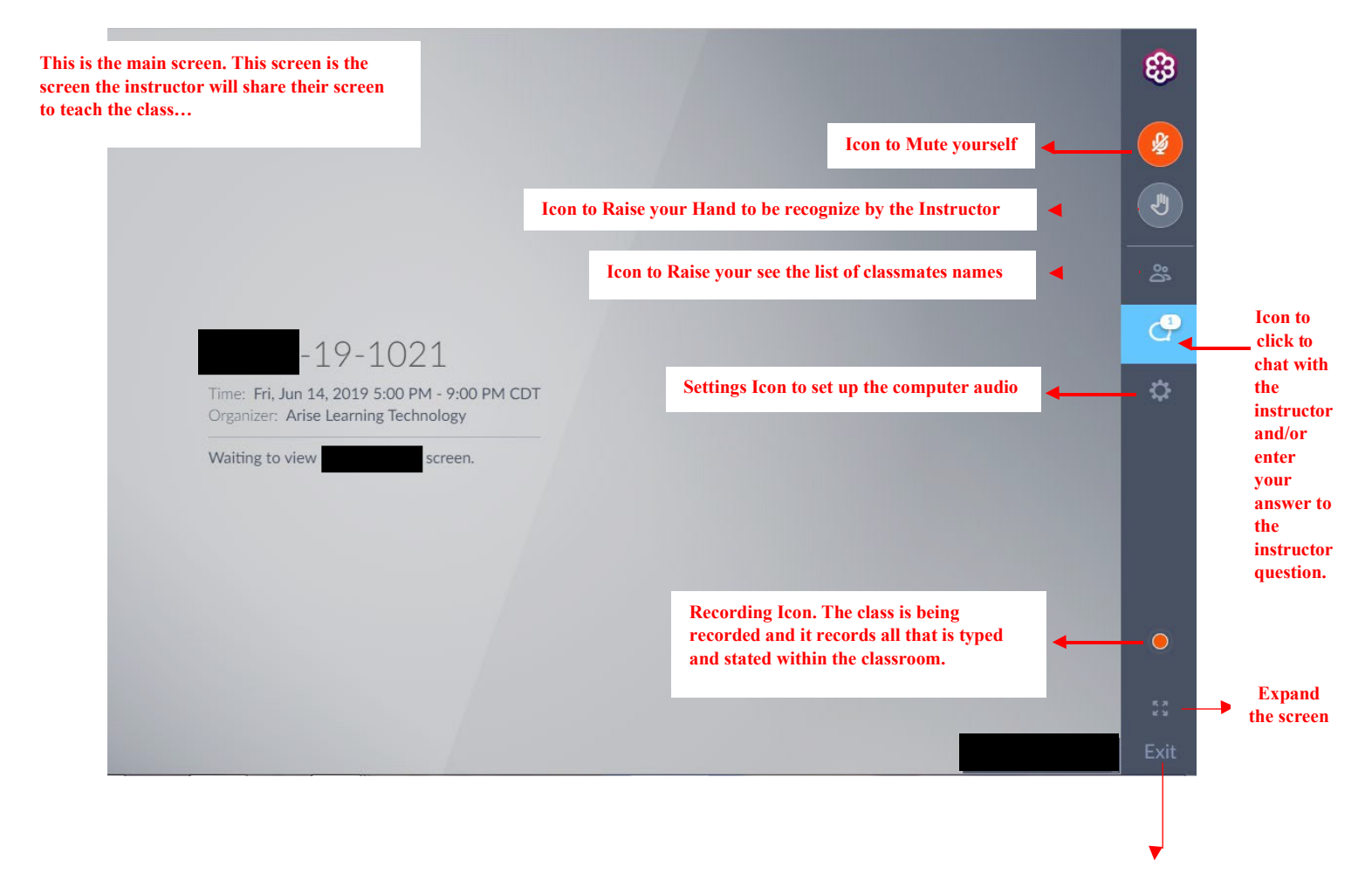

Click here to exit the classroom

# **CERTIFICATION MODULES**

To access the certification self-paced class modules:

- 1. Login to the portal
- 2. Click the My Program tabs to access the client
- 3. Click on the Self-Paced Module

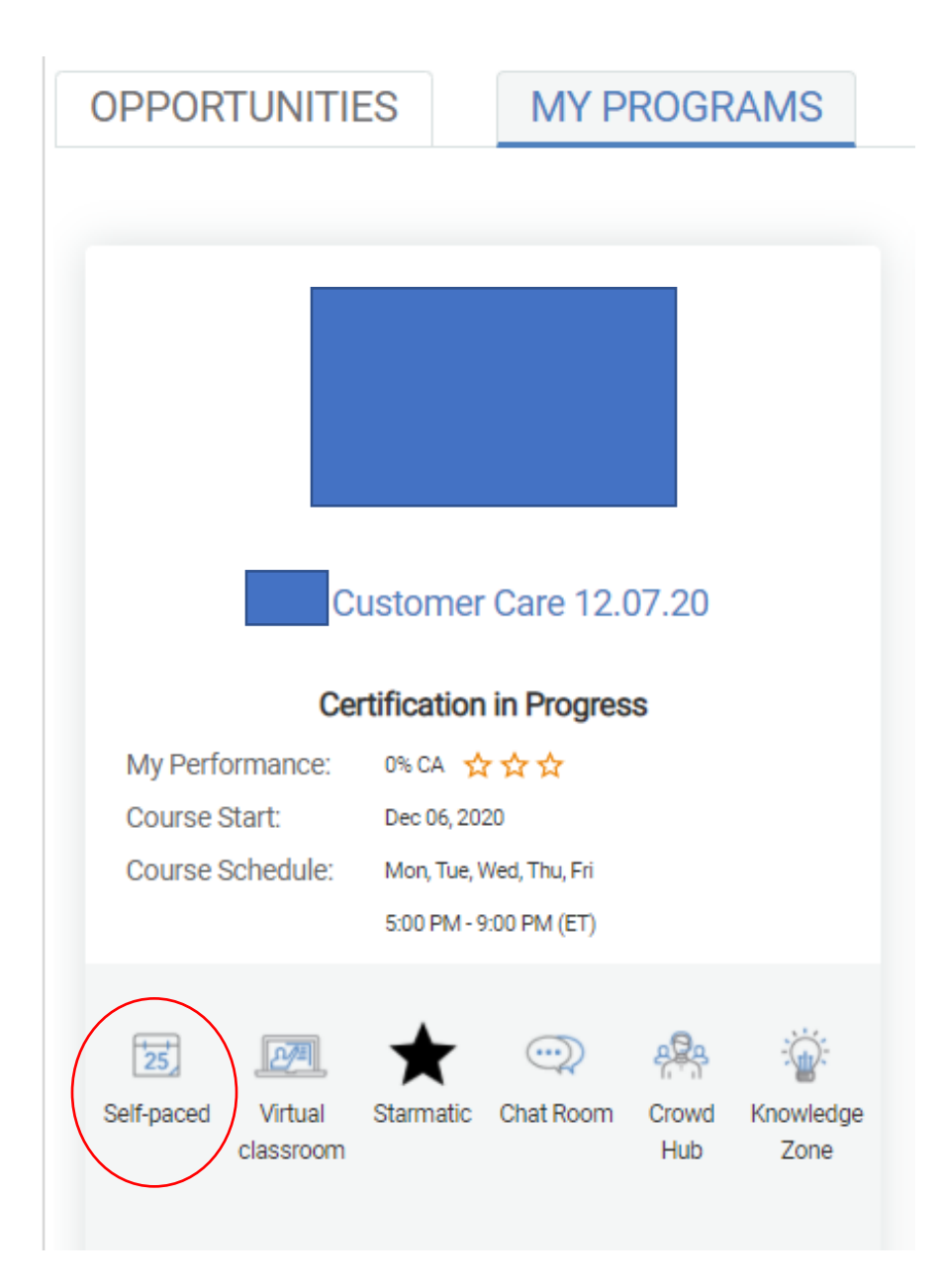

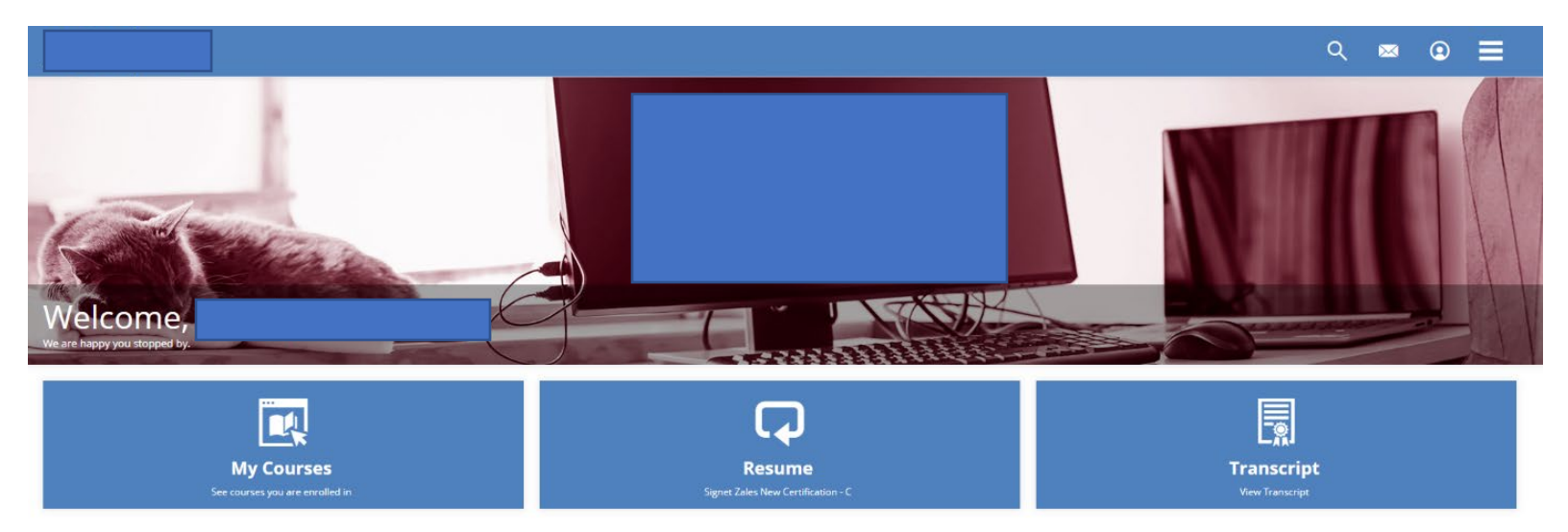

My Courses is the section where you go to access your self-paced modules for the client that you are completing the certification class for. Here it will show a list of all of your client certification classes that you have taken. Once you have begin your self-paced modules, you will resume the modules here to complete.

Once you have completed your modules, this is the section to view the grade.

|             |               | ۹         | ⊠     | ٢  | ≡ |
|-------------|---------------|-----------|-------|----|---|
| MY COURSES  |               |           |       |    |   |
| <b>F</b>    |               | Date Enro | olled | Ŧ  | ≣ |
| Course Name | Type Rating   |           |       |    |   |
| 0           | Curriculum    |           | Resu  | me | 1 |
| 0           | Curriculum    | 1         | Resu  | me | : |
| 0           | Curriculum    | 1         | Resu  | me | : |
|             | Agero-20-1943 | 1         | Viev  | w  | ÷ |
| 0           | Curriculum    |           | Resu  | me | 1 |
|             | Curriculum    |           | Resu  | me | : |
|             | Online Course | 1         | Star  | t  | : |
| $\bigcirc$  | Online Course | -         | Star  | t  | 1 |
|             | COM-20-1224   |           | Viev  | N  | 1 |
|             | RDA-20-0168   |           | Viev  | N  | : |
| $\bigcirc$  | IACT-19-1799  | ( I       | Viev  | N  | : |

To begin and open up the self-paced courses, find the name of the client that you are taking the class for and click Start

Below, you will see where you access the courses, click Start to begin the module and see the final grade.

|                                                 |   | n                       |          |         |                   |                   |           |
|-------------------------------------------------|---|-------------------------|----------|---------|-------------------|-------------------|-----------|
| Courses                                         |   |                         |          |         |                   |                   |           |
| Course Title 🔺                                  |   |                         | Status 🕨 | Score 🕨 | Enrollment Date 🕨 | Completion Date + | Credits 🕨 |
| AC Manual ->AC Manual (includes the following): | ] |                         | Complete |         | October 28, 2019  | October 28, 2019  | 0         |
| Accessing and Using Chatrooms Video             |   |                         | Complete |         | March 27, 2019    | March 27, 2019    | 0         |
| ACE Self-paced Tools                            |   |                         | Complete |         | April 23, 2020    | April 23, 2020    | 0         |
| ACE Virtual Classroom                           |   | List of your modules to | Complete |         | May 13, 2020      | May 13, 2020      | 0         |
| ACSR                                            | - | complete                | Complete | 100%    | May 14, 2020      | May 18, 2020      | 0         |
| Adding Parts and Services                       |   | -                       | Complete |         | May 30, 2019      | May 30, 2019      | 0         |
| T Billing Call Flow                             |   |                         | Complete |         | December 3, 2020  | December 4, 2020  |           |
| T Billing Mock Call Simulation                  |   |                         | Complete | 90%     | December 3, 2020  | December 17, 2020 |           |

# **Certification Class Checklist**

- 1. Complete the Arise Affidavit of Identification and email it to <u>ariseaffidavitofidentification@arise.com</u>. This forms needs to be completed before you start your certification class.
- 2. Purchase your phone headset by the second week of your certification class.
- 3. Complete any additional requirements, per the Client, such as:
  - a. Drug Test you will receive an email from the third-party client (check your spam).
  - b. Pre-Assessment work Generally, all clients require you to review modules located within your class dashboard/portal. (See How to Access Class Portal pgs 20-22)
- 4. Class Instructor will send you an email introducing themselves and providing you very important information. Please review and follow accordingly.

# **Certification Class Attendance**

**100%** Attendance – NO EXCUSE!!! – Please make the necessary arrangements to adhere to the certification class schedule. This includes logging in class on time and not leaving class early. PLEASE inform your instructor of any issues that may arise that will cause you to miss class. Based on the client and the instructor, they will be able to advise you on what to do or what will happen if you miss class. In addition, if any problems arise that hinders you from attending class, also contact your IBO immediately.

# **Certification Class Grading Criteria**

You will be graded on the following:

- 1. Self-Paced Work
- 2. Assessments & Final Assessment (Open Book) Use all of your resources, notes and guidelines from the instructor to pass the assessments
- 3. Mock Calls role playing
- 4. Participation

# **Reasons to Contact Your IBO**

Your IBO is to be notified immediately if the following things happen and will affect you servicing, so that they may guide you on how to handle the situation:

- 1. Computer breakdown
- 2. Internet Problems
- 3. Cannot login into the Client systems
- 4. Issue with a QAPF, Chat PF or had a very bad customer call
- 5. Power Outage
- 6. Bad Weather (Natural Disasters)
- 7. Family Emergencies (Death in the family, You or immediate family member in the hospital, in an accident)
- 8. You cannot finish your certification class
- 9. You have to stop servicing in the middle of servicing
- 10. Other matters that will hinder you servicing and affect your CA% score...

# <u>Tools</u>

To better help you to understand and learn the material being taught, please note the following tools to use:

- 1. <u>Snippet</u> to screen shot the presentation being provided for you to copy and save to review.
- 2. <u>Print Screen</u> button located on your keyboard, to copy the information on your screen
- 3. <u>Class Resources</u> print or save all of the resources that are located in the resource section in your class dashboard/portal. This information is provided by the client for you to use for class, taking tests and to use to help you complete the customer request when you start your live calls.
- 4. <u>Class breakout sessions or groups</u> sometimes the instructor will break the class out in various sessions to practice. In addition, participate in the groups that are created in class by your colleagues to continue practicing outside of class.

After you complete your certification class and pass, you will begin your live call taking. You are now in what they call certification mode. You will receive a Certification Statement of Work (SOW) from your IBO. The Certification SOW will last for 2-3 months, depending on the Client. During the live call certification period,

you will be assigned a Quality Assessment Performance Facilitator (QAPF), who will be your go to person for advice, practice sessions and receiving additional information or resources to help you better perform as a customer service professional (CSP). Your calls will be monitored during your certification period and you will be provided evaluations from the QAPF of your performance.

# **Performance Metrics**

Please note the following performance metrics that you will need to obtain to continue your Statement of Work, whether it is Certification or Production.

<u>Commitment Adherence</u> (CA) – The commitment adherence scores needs to stay above 90% at all times.

<u>Average Handle Time (AHT) or Average Talk Time (ATT)</u> –AHT or ATT is the range of seconds that you have to complete the call. Each AHT or ATT vary between clients. *Example: AHT or ATT of < 375 seconds is 6.25 minutes (all calls need to be completed under 6.25 minutes).* 

<u>*Quality Assurance (QA)*</u> – The quality assurance is the grade that you receive from the evaluation of your call. All QA scores are to be above 90%.

# Customer Surveys

The acronyms listed below are some of the acronyms used by the client for customer surveys. Majority of the clients expect for you to receive an Excellent or a grading greater than 85% from a customer survey.

CSAT Customer Satisfaction VOC Voice of Customer Survey GSM Guest Satisfaction Measurement

# <u>Star Level</u>

Star levels are the performance metrics to meet to receive the star level according to the number of intervals you work for that week. Some clients award incentives for 3-star level CSPs.

|                         | *            | **              | ***        |
|-------------------------|--------------|-----------------|------------|
| Intervals Serviced      | 20-30        | 31-60           | >60        |
| Quality (QA)            | 90% - 94.99% | 95% - 98.99%    | 99% - 100% |
| Average Talk Time (ATT) | 500 - 420    | 419.99 - 330.01 | 150 - 330  |

# Pre-Select Program

The Pre-Select Program is a program that all CSPs participate in. When you maintain the required performance metric scores, your performance metric scores will determine your level of pre- selecting your intervals. Each client varies, but you can be categorized in the Platinum, Gold, Silver, Bronze or General. Based on the client and the category that you are in, you can select your intervals as early as the day before the set date and time for everyone to pick their intervals or you can select your hours as early as 11:30 a.m. KEEP YOUR PERFORMANCE METRIC SCORES UP!!!!

# **Live Servicing**

It is very important that you know when you are paid and the certain things that affect your CA% score. Please note the following when you are servicing:

- 1. You are only paid for the intervals that you worked.
- 2. You **are only paid** for the intervals that you are showing active (ready status) in the system and receiving/completing calls.
- 3. If you go over the time that your interval ends and you are still on a call, you **are paid** until the time you end the call and you should immediately logout after completing the call and completing the final notes (if required).
- 4. You **are paid** even if you are not answering any calls, but show active (ready status) in the client system.

- 5. You are not paid if you are not logged into the system.
- 6. You are not paid if there is a client system problem and it is preventing you from working your scheduled interval. *If this is the case, inform the Chat PF and wait to be instructed on what to do next. Generally, the Chat PF will advise you on what to do and if it does not work, immediately go to technical support to inform them of the problem and to see if they can fix it. If this issue takes the full time that you were to be servicing and the problem was not able to be fixed, write down the INC# provided to you by technical support. A waiver will be automatic created, covering the service intervals 2 hours before and 2 hours after. PLEASE NOTE THAT YOUR CA%SCORE WILL NOT BE AFFECTED. If the client system is a global issue, you and the other agents that were affected will receive a global waiver.*
- 7. Your CA% performance score is affected by the following:
  - a. No Show not servicing the scheduled interval
  - **b.** Logging in Late
  - *c*. Logging out Early
  - *d*. Longer AHT or ATT

# **Important Nuggets to Remember**

- 1. Login 45 minutes early before servicing. This will allow you to login in the client systems to make sure that they are working properly and login in the chat room. If the client systems or you are not able to login in the chat room, starting 45 minutes early will provide you enough time to set everything up on time and notify any contact people regarding any issues that you are experiencing.
- 2. From the time that you wake up, boot up your computer to make sure that it is working properly, if you are scheduled to service that day. If there are any computer or internet problems and you do not foresee the problem being resolved before you start servicing (after you have troubleshooted the problem to get it working), place your intervals up for swap ASAP. This will allow enough time for another agent to pick up the swapped intervals, so that your Commitment Adherence score will not be penalize and you will not be labeled as a "No Show."

- 3. As you go about your day, if you are aware or come aware of an emergency or family matter that will prevent you from servicing, if it is 2 hours or more before you start servicing, place your hours up for swap as soon as possible.
- 4. If the intervals are not picked up, release the intervals, so that you will not be penalized as a "no show."
- 5. "RELEASING" intervals is the LAST RESORT. If you are aware that you will not be able to service that day, put your intervals up for swap, but remember, you will have to make up the time that you are not able to service, to meet the weekly 15-hour minimum.
- 6. Make sure that you meet the required number of intervals to service every weekend, if required by your client.
- 7. Note that your client can tell if you are hard-wired or using wi-fi to service. Please make sure that your computer and phone headset is hardwired while servicing. If discovered that you are using wi-fi, it can result in immediate termination.
- 8. When enrolled in a certification class, attendance is 100%. Please make sure you make every possible arrangement to attend class every day, Monday-Friday. You can be released (dropped) from your class, with a reasonable excuse, after more than one absent. If you know you will be absent, notify your IBO and instructor immediately for directions.
- 9. You will be assigned a Quality Assurance Performance Facilitator when you graduate from your certification class. Make sure you schedule a 1 on 1 session to get started working from home with the client that you selected. If you have any problems completing a call, contact your QAPF. They are assigned to you to help you and to have sessions with you to practice.
- 10. The client always provide sessions for you to participate in to allow you the opportunity to learn the systems and know how to handle the systems and complete various types of customer calls. It will be wise for you to participate in the sessions or any orientation sessions provided by the client.

# **Technical Issues**

Please note the following:

- 1. If you are having internet or computer problems before you start servicing, please do the following:
  - a. Place the scheduled intervals up for swap (as long as it is more than 2 hours before you start)
  - b. Have the internet and computer problem fixed ASAP
  - c. Contact your IBO
  - d. If it is a computer issue, place your intervals up for swap for that day. If the computer issue will proceed longer than two days, look into renting a computer, until your computer gets fixed. Download the client systems and software on the rental computer and keep moving forward.
  - e. If it is an internet issue, contact your internet provider as soon as possible to trouble shoot and resolve the problem. Place the intervals up for swap if the internet problem cannot be resolved on time.
  - f. If you experience computer and internet problems 1 hour before you are to start servicing and you are not able to have it fixed on time, contact your IBO and place your intervals up for swap....DO NOT BE A NO SHOW!!!
  - g. Once you have resolved your computer and internet issues, schedule for more intervals to make up the intervals that were swapped or released, to make sure that you meet the minimum number of hours to work every week.
  - h. If the internet or computer issue results for more than 1 day, please inform your IBO and QAPF (Quality Assurance Performance Facilitator) that was assigned to you and provide them with a daily update.
- 2. If you are having client systems problems before servicing, please do the following:
  - a. If you are not able to login the client systems, reboot your computer.
  - b. Once you reboot your computer and you are still having trouble logging in the client systems, log in the chat room and let chat PF know. Wait for a response from chat PF with the next step.
  - c. If you do not receive a next step from chat PF, contact technical support ASAP and make sure you receive a INC #.

- d. If you are on with technical support or waiting for technical support during the time that you are to service, continue waiting for technical support and inform chat PF with an update.
- e. Upon technical support solving the problem, submit a waiver request for the intervals not serviced, while the technical support was fixing the problem. If you have intervals scheduled after the problem was resolved, **finish servicing the scheduled intervals**.
- f. If technical support was not able to resolve the problem and the ticket was escalated, wait till you receive an email from Technical support stating that the problem has been resolved and then submit a waiver request.
- g. A waiver request cannot be submitted until the problem is resolved and you have received the email from technical support, due to the fact that technical support will release your ticket to be able to submit a waiver request.
- h. If you have intervals to be serviced during the client system issue, make note of the intervals and put them up for swap immediately.
- i. Make sure that after the client system issue has been resolved, scheduled additional intervals to make up the time loss and to be able meet the minimum number of hours required.
- 3. If you experience client system problems while speaking with a customer, please do the following:
  - a. Notify chat PF immediately and wait for their response. Chat PF will provide you with the steps on what to do. Generally, if the call was disconnected, follow the protocol that you were taught in certification class regarding contacting a customer and make sure that you have the approval by Chat PF.

# Additional Information (Definitions)

# Voice Assessment

If you fail the Voice Assessment, you will not be able to enroll in that client program at this time, or in any program for 90 days. After 90 days, you will again be able to express interest and take any of the required assessments for available client programs.

# Partial Voice Assessment

If you need to exit the Voice Assessment before you are able to finish, upon your return, the system will resume where you left off. You will not need to restart the process from the beginning

# Voice Assessment Results

The Voice Assessment results are typically posted within 5 minutes of completion. If your results have not been updated, please refresh your browser window, or sign out and sign back in. If the results still have not posted, please contact Enrollment.

# Program Assessment

If you have a canceled status due to Failed Program Assessment this is generally the result of not meeting the requirements for the SHL assessment. Once there is a Failed Program Assessment status on file you will need to allow 30 full days to pass before you can re-take another one.

# Drop Course Policy

Independent Business Owners (IBOs) or their Client Support Professionals (CSPs) who drop from a client certification in which they are **enrolled**, cannot express interest or switch to another course within 30 days from the date of the course drop.

All fees and funds paid are forfeited and no refunds are given (as indicated in the opportunity announcements).

This policy applies to drops made before the actual start of the course and drops made during a certification course.

# Terminating a SOW

Only the Independent Business Owner (IBO) of the company you service on behalf of can request to have a Statement of Work (SOW) terminated. If you are not the Independent Business Owner (IBO), you may not submit this request. Please reach out to the Independent Business Owner (IBO) of the company you are servicing on behalf of.

# 2<sup>nd</sup> Client to Service

You are eligible to express interest in another opportunity at any time as long as your Commitment Adherence Percentage (CA%) is above 90%.

If your CA% is not above 90%, you will need to wait at least 30 days before you would be eligible to express interest in another opportunity.

# Average Handle Time (AHT) or Average Talk Time (ATT)

AHT or ATT is the range of seconds that you have to complete the call. Each AHT or ATT vary between clients. *Example: AHT or ATT of < 375 seconds is 6.25 minutes (all calls need to be completed under 6.25 minutes).* 

# Customer Surveys

The acronyms listed below are some of the acronyms used by the client for customer surveys. Majority of the clients expect for you to receive an Excellent or a grading greater than 85% from a customer survey.

CSAT Customer Satisfaction VOC Voice of Customer Survey GSM Guest Satisfaction Measurement

# Star Level

Star levels are the performance metrics to meet to receive the star level according to the number of intervals you work for that week. Some clients award incentives for 3-star level CSPs.

|                         | *            | **              | ***        |
|-------------------------|--------------|-----------------|------------|
| Intervals Serviced      | 20-30        | 31-60           | >60        |
| Quality (QA)            | 90% - 94.99% | 95% - 98.99%    | 99% - 100% |
| Average Talk Time (ATT) | 500 - 420    | 419.99 - 330.01 | 150 - 330  |

ATT – Average Talk Time – the number of seconds to complete the call AHT – Average Handle Time – the number of seconds to complete the call QA – Quality Assurance – the grade received from the monitoring of your calls

# Affidavit of Identification

A notarized, written statement of identification confirming or affirming your identity.

# Preselect Program

The Preselect Program is a program that all CSPs participate in. When you maintain the required performance metric scores, your performance metric scores will determine your level of pre- selecting your intervals. Each client varies, but you can be categorized in the Platinum, Gold, Silver, Bronze or General. Based on the client and the category that you are in, you can select your intervals as early as the day before the set date and time for everyone to pick their intervals or you can select your hours as early as 11:30 a.m. KEEP YOUR PERFORMANCE METRIC SCORES UP!!!!